## **PPC3 Installation Guide**

## **TEXAS INSTRUMENTS**

## Procedure 1: If you're able to sign-in in the current PPC3 (v3.2.0)

A. When you open PPC3, you will see a "Platform update Available" icon.

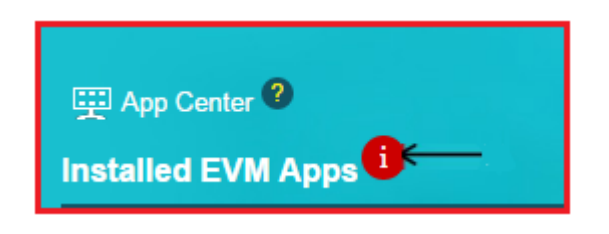

B. Please sign in and then click on the "Platform update Available" icon to download the platform update.

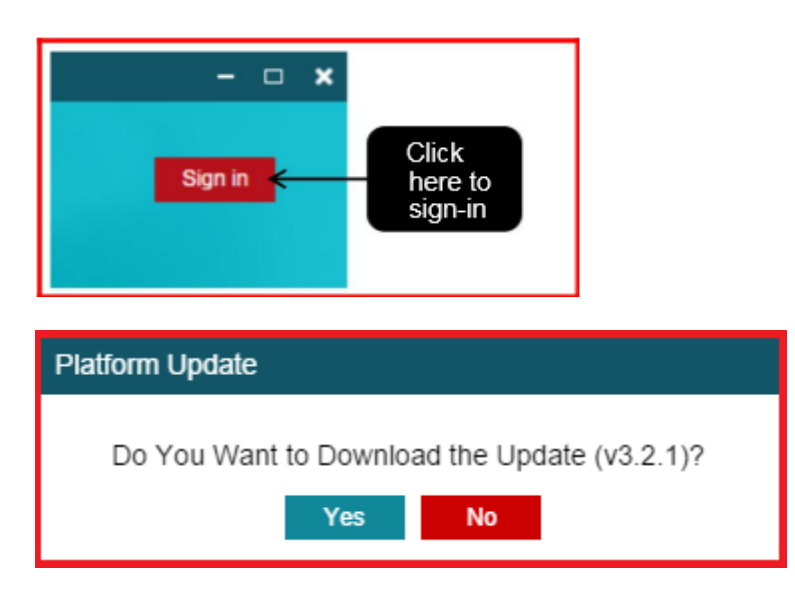

C. It would take few minutes to download the update.

| Platform Update |     |
|-----------------|-----|
| Downloading     | 57% |

D. Once the update is downloaded, PPC3 prompts you to save your work and close the app.

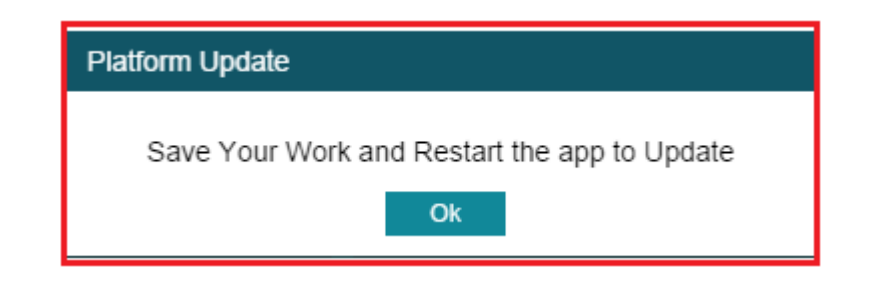

- E. Restart the app to apply the updates
- F. Click on the "About" option from the menu in the top-left corner of PPC3 and check for the platform version to be v3.2.1

|                                                            |                                                                                            | ×       |
|------------------------------------------------------------|--------------------------------------------------------------------------------------------|---------|
| Restore Factory     Settings     Open     About     howcas |                                                                                            | Sign in |
| Above DB C2                                                | × North Research                                                                           |         |
| About PPCS                                                 | About PurePath Console                                                                     |         |
| Available EVM Apps Sign in to see Available EVM Apps       | TEXAS<br>INSTRUMENTS<br>PurePath™ Console<br>v3.1<br>Plaform: Build 306<br>TAS6825P: 3.0.7 |         |
|                                                            | PurePath Console by Texas Instruments                                                      |         |
|                                                            | 👋 Texas Instruments                                                                        |         |
|                                                            |                                                                                            |         |

## Procedure 2: If you're not able to sign-in in the current PPC3 (v3.2.0)

(This re-installation process will *erase all user tuning data history & their installed Plugins from App-Center* and user will have to install every app needed for tuning again)

- 1. Uninstall the existing PPC3 App (If PPC3 is already installed).
- 2. Install latest version (v3.2.1) of PPC3 :-
  - A. Go to <u>www.ti.com/mysecuresoftware</u>
  - B. Login with your credentials
  - C. Click "Access" button for "PUREPATHCONSOLE" software product

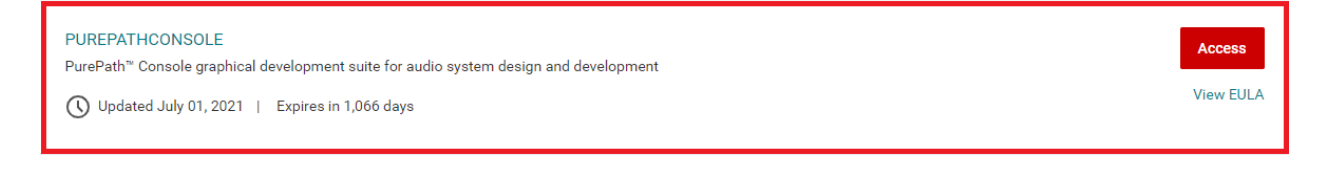

| D. Download and install "ppc3_platform_winInstaller.exe" to install PPC3                                                                                    |                           |         |           |          |  |  |
|----------------------------------------------------------------------------------------------------|---------------------------|---------|-----------|----------|--|--|
| PurePath Console 3                                                                                                    |                           |         |           |          |  |  |
| Supported Devices: *TAS58xx, *TAS3251, *TAS578x, *TAS576x, *TAS642x, *TAS2555, *TAS5404, TAS5751M, TAS5733L, TAS5753MD, and generic I2C devices.            |                           |         |           |          |  |  |
| NOTE:<br>Devices with the '*' symbol require proper credentials to download from the App Center. Refer to the device EVM web page in ti.com for<br>details. |                           |         |           |          |  |  |
| Software                                                                                                    |                           |         |           |          |  |  |
| File ↓↑                                                                                                    | Description               | Version | Date ↓↑   | Size     |  |  |
| ppc3_platform_winInstaller.exe                                                                                                    | PPC3 Software for Windows | 3.2.1   | 30-Jun-21 | 103.9 MB |  |  |

- E. After the installation is complete, open the PPC3 application from the installed location
- F. Click on the "About" option from the menu in the top-left corner of PPC3 and check for the platform version to be v3.2.1

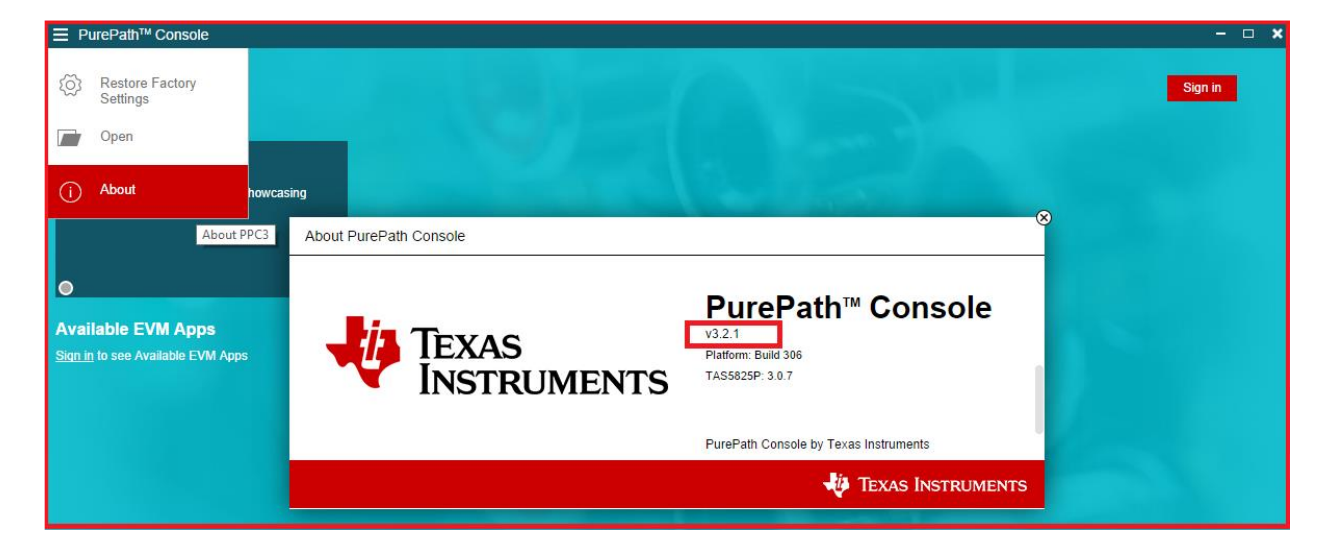

G. Please sign-in to see the available Apps

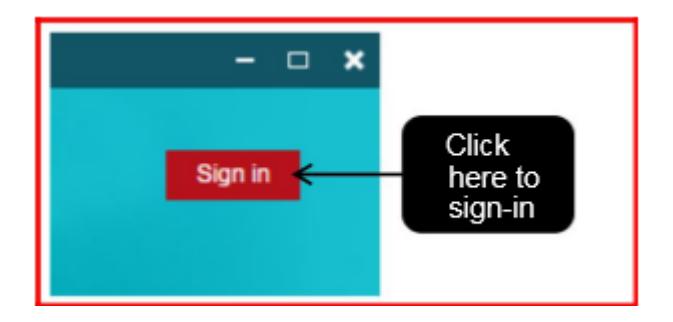

H. Click on the available Apps to install them.